## UBND HUYỆN TÂY SƠN VĂN PHÒNG

## CỘNG HÒA XÃ HỘI CHỦ NGHĨA VIỆT NAM Độc lập - Tự do - Hạnh phúc

Số: /VP-CNTT

Tây Sơn, ngày tháng 8 năm 2024

V/v hướng dẫn kiểm tra hiệu
lực Chứng thư số chuyên dùng
của Ban cơ yếu Chính phủ

Kính gửi:

- Các phòng, ban, ngành huyện;

- UBND các xã, thị trấn.

Để tránh tình trạng đang sử dụng chứng thư số bị hết hạn làm gián đoạn công việc và các giao dịch điện tử, các cơ quan, đơn vị, địa phương và cá nhân khi sử dụng chứng thư số chuyên dùng của Ban cơ yếu chính phủ cấp. Văn phòng HĐND và UBND huyện đề nghị các phòng, ban, ngành huyện, UBND các xã, thị trấn phối hợp thực hiện một số nội dung sau:

Thường xuyên kiểm tra tính hiệu lực chứng thư số của cơ quan, đơn vị, địa phương và cá nhân thông qua phần mềm đã được tích hợp quản lý chứng thư số.

(Có hướng dẫn kiểm tra hiệu lực của chứng thư số kèm theo)

Thực hiện việc gia hạn thông tin chứng thư số của cơ quan, đơn vị, địa phương và cá nhân kịp thời theo mẫu gửi kèm, gửi trực tiếp về Ban cơ yếu Chính phủ hoặc gửi về Văn phòng HĐND và UBND huyện để tổng hợp đề nghị gia hạn thông tin chứng thư số.

Trong quá trình thực hiện, nếu có vướng mắc liên hệ Văn phòng HĐND và UBND huyện (Ông Huỳnh Quang Dương - Số điện thoại: 0906621323) để hướng dẫn.

Đề nghị các phòng, ban, ngành huyện, UBND các xã, thị trấn phối hợp thực hiện./.

#### Nơi nhận:

## KT. CHÁNH VĂN PHÒNG PHÓ CHÁNH VĂN PHÒNG

Như trên;Lưu: VT.

Phan Tiếng Tân

### PHỤ LỤC Hướng dẫn kiểm tra tính hiệu lực của chứng thư số (Kèm theo Công văn số /VP-CNTT ngày tháng 8 năm 2024 của Văn phòng HĐND và UBND huyện)

I. Các bước kiểm tra tính hiệu lục của chứng thư số phiên bản GCA-01

Bước 1: Cắm thiết bị USB token vào máy tính đã cài đặt Trình điều khiển thiết bị (Driver) GCA-01. Khi biểu tượng phần mềm (chữ S) chuyển sang màu đỏ, thiết bị đã được nhận, bấm chuột phải vào biểu tượng (chữ S màu đỏ) ở góc phải bên dưới màn hình và chọn "Thông tin chứng thư".

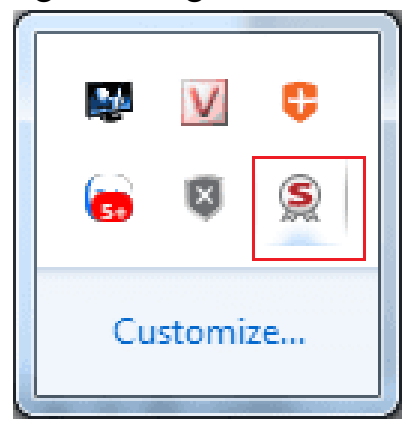

Xuất hiện bảng "Thông tin chứng thư token":

| 🕽 Thông tin chứng thư token: Trần Thị Hòa 🧮 🎫           |                                                    |                                             |                                       |                             |                                                                             |  |  |  |
|---------------------------------------------------------|----------------------------------------------------|---------------------------------------------|---------------------------------------|-----------------------------|-----------------------------------------------------------------------------|--|--|--|
|                                                         |                                                    |                                             |                                       |                             |                                                                             |  |  |  |
| Loại Cấp cho Tình tr Số hiệu Tên trình chứa Tên thân th |                                                    |                                             |                                       |                             |                                                                             |  |  |  |
| 토및 Người d<br>로) Người d<br>또) CA                       | Tran Thi H<br>Tràn Thị H<br>Co quan c<br>Co quan c | Hết hạn<br>Hiệu lực<br>Hiệu lực<br>Hiệu lực | 2DF4D1<br>2F1019<br>04<br>00FF303AE4E | 450882e5#60<br>3a302de2-42b | <không><br/><không><br/><không><br/><không></không></không></không></không> |  |  |  |
| Dăng nhập Đóng lại                                      |                                                    |                                             |                                       |                             |                                                                             |  |  |  |

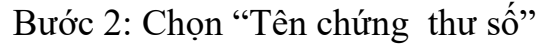

| Thông tin chứng thư token: Trần Thị Hòa |                  |          |             |                |                                              |  |  |
|-----------------------------------------|------------------|----------|-------------|----------------|----------------------------------------------|--|--|
| <del>Я</del> сс                         | 🖌 сниолд         | TRÌNH    | QUẢN LÝ G   | CA-01          | 64UGS 05\14<br>55 606+ 03<br>H5 614 183<br>S |  |  |
| Loại                                    | Cấp cho          | Tinh tr  | Số hiệu     | Tên trình chúa | Tên thân                                     |  |  |
| 🛐 Người d                               | Tran Thi Hoa (M) | Hết hạn  | 2DF4D1      | 450882e54f60   | <không></không>                              |  |  |
| Người d                                 | Trần Thị Hòa     | Hiệu lực | 2F1019      | 3a302de2-42b   | <không></không>                              |  |  |
| E-ICA                                   | Co quan chung th | Hiệu lực | 04          |                | <không></không>                              |  |  |
| E-ICA                                   | Co quan chung th | Hiệu lực | 00FF303AE4E |                | <không></không>                              |  |  |
|                                         |                  |          |             |                |                                              |  |  |
| •                                       |                  |          |             |                | •                                            |  |  |
| Đảng nhập Đóng lại                      |                  |          |             |                |                                              |  |  |

Bước 3: Bảng Certificate xuất hiện, chuyển sang tab "Detail":

| Certificate                                                                                                    |  |  |  |  |  |
|----------------------------------------------------------------------------------------------------|--|--|--|--|--|
| General Details certification Path                                                                                                    |  |  |  |  |  |
| Certificate Information                                                                                                    |  |  |  |  |  |
| This certificate is intended for the following purpose(s):<br>• Proves your identity to a remote computer<br>• Protects e-mail messages<br>• Smart Card Logon |  |  |  |  |  |
| Issued to: Trần Thị Hòa                                                                                                    |  |  |  |  |  |
| Issued by: Co quan chung thuc so Chinh phu                                                                                                    |  |  |  |  |  |
| Valid from 2/ 9/ 2016 to 1/ 9/ 2021                                                                                                    |  |  |  |  |  |
| Instal Certificate) Issuer Statement                                                                                                    |  |  |  |  |  |
| ОК                                                                                                    |  |  |  |  |  |

Bước 4: Xem thông tin về thời hạn còn hiệu lực của chứng thư số: Tại dòng "Valid from" là Thời điểm bắt đầu có hiệu lực của chứng thư số

| eneral Details Certification Pa | .th                           |
|---------------------------------|-------------------------------|
| how: <all></all>                | ▼                             |
| Field                           | Value                         |
| Version                         | V3 =                          |
| Serial number                   | 2f 10 19                      |
| 🔄 Signature algorithm           | sha 1RSA                      |
| 🕎 Signature hash algorithm      | sha 1                         |
| 🔄 Issuer                        | Co quan chung thuc so Chinh   |
| Valid from                      | Friday, September 02, 2016 9  |
| 🔄 Valid to                      | Wednesday, September 01, 2    |
| Subject                         | Trần Thi Hòa Thái Bình Sở T 👘 |
|                                 |                               |
|                                 | Edit Properties Copy to File  |

Thời điểm hết hiệu lực của Chứng thư số tại dòng "Valid to":

| ertificate                                  |                              |  |  |  |  |
|---------------------------------------------|------------------------------|--|--|--|--|
| General Details Certification Pa            | ath                          |  |  |  |  |
| Show: <all></all>                           | -                            |  |  |  |  |
| Field                                       | Value                        |  |  |  |  |
| C Version                                   | V3 🗉                         |  |  |  |  |
| 🛄 Serial number                             | 2f 10 19                     |  |  |  |  |
| Signature algorithm                         | sha 1RSA                     |  |  |  |  |
| Signature hash algorithm                    | sha1                         |  |  |  |  |
| Issuer [                                    | Co quan chung thuc so Chinh  |  |  |  |  |
| Valid from                                  | Friday, September 02, 2016 9 |  |  |  |  |
| Valid to                                    | Wednesday, September 01, 2   |  |  |  |  |
| Relisibert                                  | Iran Ihi Hoa Thai Binh Sr I  |  |  |  |  |
| Wednesday, September 01,                    | 2021 9:58:49 AM              |  |  |  |  |
|                                             |                              |  |  |  |  |
|                                             |                              |  |  |  |  |
|                                             |                              |  |  |  |  |
|                                             |                              |  |  |  |  |
|                                             |                              |  |  |  |  |
|                                             |                              |  |  |  |  |
|                                             | Cath Dava antina             |  |  |  |  |
| Eait Properties Copy to File                |                              |  |  |  |  |
| Learn more about <u>certificate details</u> |                              |  |  |  |  |
|                                             |                              |  |  |  |  |
|                                             |                              |  |  |  |  |
|                                             | UK                           |  |  |  |  |

II. Các bước kiểm tra tính hiệu lực đối với chứng thư số phiên bản 4Bit

Bước 1: Cắm thiết bị USB token vào máy tính đã cài đặt Trình điều khiển thiết bị (Driver 4 BIT). Bấm chuột phải vào biểu tượng 😨 ở góc phải bên dưới màn hình và chọn "Bit4id – Quản trị token".

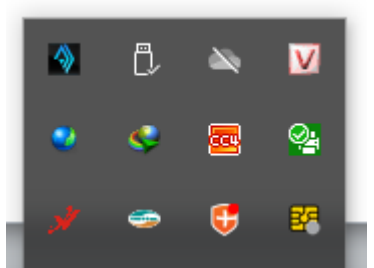

Bước 2: Chọn "Đăng nhập" và nhập mã pin của token vào ô trống, nhấn chọn ok sau khi đã nhập mã pin.

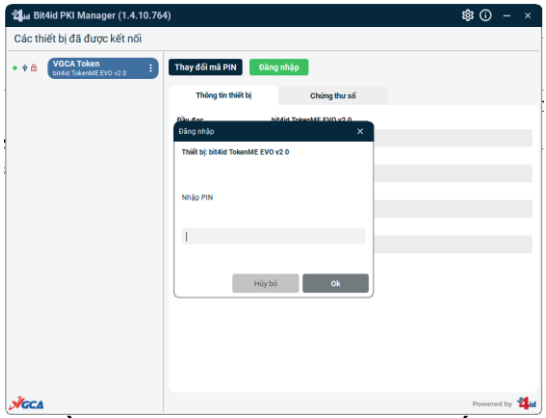

Bước 3: Xem thông tin về hiệu lực của chứng thư số đã cấp

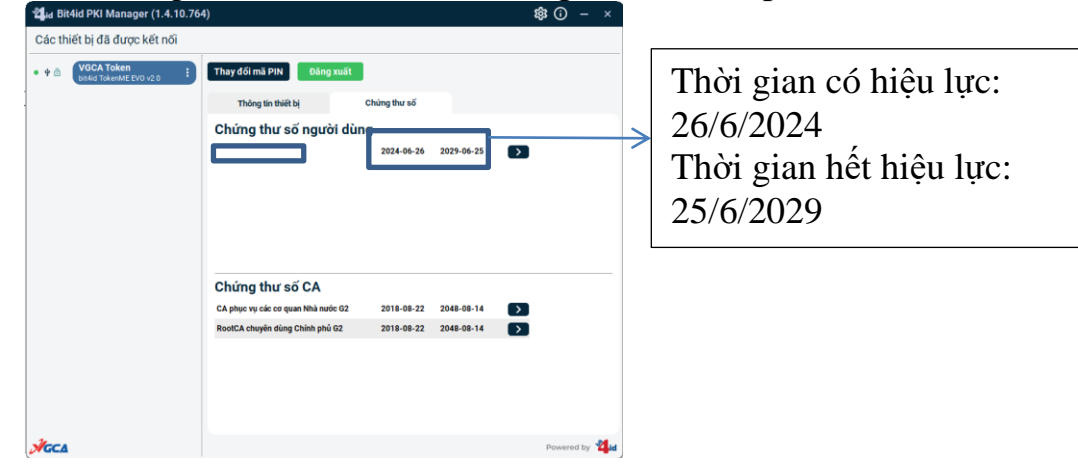

5

# MÃU GIA HAN THÔNG TIN CHỨNG THƯ SỐ

(Kèm theo Công văn số /VP-CNTT ngày tháng 8 năm 2024 của Văn phòng HĐND và UBND huyện)

## <CƠ OUAN CHỦ OUẢN> < CƠ QUAN, TỔ CHỨC QUẢN LÝ TRƯC TIẾP>

<Số, ký hiêu>

# CÔNG HÒA XÃ HÔI CHỦ NGHĨA VIÊT NAM Độc lập - Tư do - Hanh phúc

<Dia danh>, ngày ... tháng ... năm ...

Người đứng đầu Cơ quan, tổ chức quản lý trực tiếp (8)

(Ký, đóng dấu và ghi rõ họ tên)

V/v đề nghị gia hạn, thay đổi nội dung thông tin chứng thư số

Kính gửi: Cục Chứng thực số và Bảo mật thông tin, Ban Cơ yếu Chính phủ.

#### 1. Thông tin người tiếp nhận chứng thư số (Thiết bị lưu khóa bí mật):

- Địa chỉ tiếp nhận: *<Chi tiết địa chỉ của cơ quan, tổ chức công tác>*.....

**2.** Số lương và danh sách đăng ký: < Tổng số chứng thư số đăng ký>, gồm:

| TT | Tên chứng<br>thư số (1) | Số hiệu chứng<br>thư số | Địa chỉ thư điện tử <sup>S</sup><br>công vụ | Số điện thoại di<br>động (2) | Thông tin<br>cần thay đổi (3) | Thông tin<br>mới (4) | Dịch vụ yêu cầu (5) |                        |
|----|-------------------------|-------------------------|---------------------------------------------|------------------------------|-------------------------------|----------------------|---------------------|------------------------|
|    |                         |                         |                                             |                              |                               |                      | Gia hạn (6)         | Thay đổi thông tin (7) |
| 01 |                         |                         |                                             |                              |                               |                      |                     |                        |
| 02 |                         |                         |                                             |                              |                               |                      |                     |                        |
|    |                         |                         |                                             |                              |                               |                      |                     |                        |

#### Noi nhân:

- Như trên;

- Lưu: VT,...

*Ghi chú:* 

(1) Tên cá nhân hoặc cơ quan, tổ chức hoặc thiết bị, dịch vụ, phần mềm đã đăng ký trong đề nghị cấp chứng thư số.

(2) Trường hợp gia hạn, thay đổi nội dung thông tin chứng thư số đối với SIM PKI.

(3) và (4) Trường hợp đăng ký thay đổi nội dung thông tin chứng thư số.

(5) Nếu đăng ký gia hạn chứng thư số đánh dấu "×" vào ô vuông "□" trống tại cột (6); nếu đăng ký thay đổi nội dung thông tin chứng thư số đánh dấu "×" vào ô vuông "□" trống tại cột (7); Nếu đăng ký cả gia hạn và thay đổi nội dung thông tin chứng thư số thì đánh dấu "×" vào ô vuông "□" trống tại cột (6) và (7).

(8) Đối với Bộ Quốc phòng, Bộ Công an, Bộ Ngoại giao là người đứng đầu các tổ chức Cơ yếu trực thuộc.